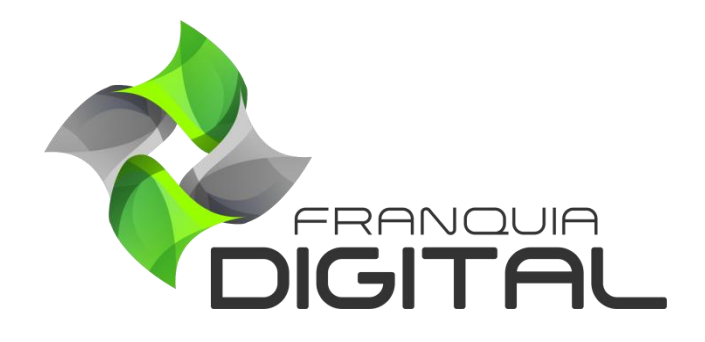

Tutorial Como Remover A Matricular Do Aluno Em Um Curso

## Como Remover A Matricular Do Aluno Em Um Curso

Caso seja necessário, o administrador poderá remover a matricula do aluno no curso. Esse processo retira o curso da área do aluno.

Usaremos como exemplo a remoção da matricula da nossa aluna fictícia no curso de "Arquivologia", Imagem 1. Ela desistiu do curso e pediu para removê-lo da área do aluno. Veja a seguir como proceder.

|                      | 🎖 Minhas Conquistas |                          |                  |   |
|----------------------|---------------------|--------------------------|------------------|---|
|                      | Palavra Chave       | Filtrar por Categoria    | Filtrar por Sala | ۲ |
| SNível 1             |                     |                          |                  |   |
|                      |                     |                          |                  |   |
| MEUS CURSOS          | Arguivalagia        |                          |                  |   |
| <b>O</b> PRESENCIAIS | Arquivologia        |                          |                  |   |
| A NOTIFICAÇÕES       | Gratuita            |                          |                  |   |
|                      |                     |                          |                  |   |
| ┣☴ (+) PRODUTOS      |                     |                          |                  |   |
| ↑ De SAIR            |                     |                          |                  | 9 |
|                      | Imagem 1- Á         | rea do aluno com o curso |                  |   |

1) Acesse o painel administrativo e clique em "Gestão">"Alunos";

|                      | 😑 🕷 Início 🌐 Portal |                             |               |  |
|----------------------|---------------------|-----------------------------|---------------|--|
| mania                | Alunos              | 😤 Início / Alunos           |               |  |
| 希 Início             | Código:             | Data de Cadastro de         | até           |  |
| 🔒 Gestão             | *                   | *                           | *             |  |
| O Administradores    | Status:             | Estado:                     | Cidade:       |  |
| O Alunos             | Indiferente ~       | Indiferente ~               | Indiferente ~ |  |
| O Categorias         | E-mail:             | Referência (Como Conheceu): |               |  |
| O Cupons de Desconto | *                   | *                           |               |  |
| O Cursos Presenciais |                     | <b>Q</b> Pesquisar          |               |  |
| O Depoimentos        |                     |                             |               |  |
| O Landing Pages      | ← Cadastrar         |                             |               |  |
| O Marcadores         |                     |                             |               |  |

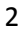

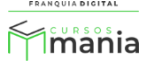

2) Clique no ícone de "Gerenciar" referente ao aluno;

|            | Cad                                  | astrar |                                                                                  | <b>Q</b> Pesquisar          |                    |          |            |
|------------|--------------------------------------|--------|----------------------------------------------------------------------------------|-----------------------------|--------------------|----------|------------|
| Mostrar 10 | ✓ Resultados                         |        | 🗟 Exportar Lista                                                                 |                             | A Notificar Alunos | Pesquis  | ar:        |
| Código 🔻   | Aluno                                | ÷      | Informações                                                                      | Estatísticas                | Referência 🕴       | Status 🕴 | Funções    |
| 141        | Cristina A. Reis<br>(cris@gmail.com) |        | End.: Rua Coronel Joaquim<br>Costa<br>Montes Claros (MG)<br>Cadastro: 26/12/2022 | Matrículas: 0<br>Acessos: 1 |                    | Ativo    | <b>i l</b> |

Na tela serão visualizadas as **"Informações Gerais**" referentes ao aluno, como: cursos matriculados, primeiro e ultimo *login*, pagamentos, dentro outros.

| FRANQUIA DIGITAL | E Alpício A Portal       |                                                               |                                           | v8 2211 7                                  |
|------------------|--------------------------|---------------------------------------------------------------|-------------------------------------------|--------------------------------------------|
|                  |                          |                                                               |                                           | V0.2211.7                                  |
| mania            | Informações Ge           | rais                                                          |                                           | <mark>谷 Início</mark> / Informações Gerais |
|                  |                          |                                                               |                                           |                                            |
|                  |                          |                                                               |                                           |                                            |
| 📋 Gestão         |                          | Código: 141                                                   | Cristina A. Reis                          |                                            |
| 🔒 Afiliados      |                          | E Maille aris O annail anna                                   | <b>CDE</b> : 222.22                       | 2 222 22                                   |
| Tutor/Produtor   |                          | E-Mail: cris@gmail.com<br>Telefone: (38) 32222-2222           | CPF: 222.22<br>Como soub                  | e de nós:                                  |
|                  | Nível 1                  | Cadastro: 26/12/2022                                          |                                           |                                            |
| E-mail Marketing | BHINCIT                  |                                                               | . <b>.</b>                                |                                            |
| 💠 Configurações  |                          | Endereço: Rua Coronel Joaquim<br>Cidade: Montes Claros Estado | Costa Bairro: Centro<br>MG Cep: 39400-049 |                                            |
| 🔀 Ferramentas    |                          |                                                               |                                           |                                            |
| 🛱 Relatórios     |                          |                                                               |                                           |                                            |
|                  | 🐣 Informações Gerais     | Matrículas e Certificados                                     | 峇 Matrícula Manual                        | Les Períodos de Acesso                     |
| 🕑 Ajuda          |                          |                                                               |                                           |                                            |
| 🗭 Sair           |                          | Informaçõe                                                    | es do Usuário                             |                                            |
|                  |                          |                                                               |                                           |                                            |
|                  | America de Comerci       |                                                               |                                           |                                            |
|                  | Aproveitamento de Cursos |                                                               |                                           |                                            |
|                  | Curso                    | Progresso A                                                   | valiação Ap                               | proveitamento                              |
|                  | Arquivologia             | 0%                                                            |                                           |                                            |
|                  |                          |                                                               |                                           |                                            |
|                  |                          |                                                               |                                           |                                            |
|                  | Atividades               |                                                               | Pagamentos                                |                                            |
|                  | Primeiro Login           | Último Login                                                  | ID da Venda                               | Valor do Pagamento                         |
|                  | 26/12/2022 11:20:56      | 26/12/2022 11:20:56                                           |                                           |                                            |
|                  |                          |                                                               |                                           |                                            |

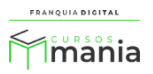

3) Clique no botão "Matriculas e Certificados";

| よ Informações Gerais | Z Matrículas e Certificados       | よ Matrícula Manual | Le Períodos de Acesso |  |  |  |
|----------------------|-----------------------------------|--------------------|-----------------------|--|--|--|
|                      | Matrículas do Usuário             |                    |                       |  |  |  |
|                      | Curso:                            |                    |                       |  |  |  |
|                      |                                   | ~                  |                       |  |  |  |
|                      |                                   |                    |                       |  |  |  |
| Aparecerá na te      | la o campo " <b>Curso</b> ".      |                    |                       |  |  |  |
|                      |                                   |                    |                       |  |  |  |
| 4) Selecione o curs  | so no campo " <b>Curso</b> ";     |                    |                       |  |  |  |
|                      |                                   |                    |                       |  |  |  |
| Curso:               |                                   |                    |                       |  |  |  |
|                      |                                   |                    | ~                     |  |  |  |
|                      |                                   |                    |                       |  |  |  |
| Arquivo              | ologia (Produto / Cód. 16         | 5151)              |                       |  |  |  |
| 🚑 Informações Gerais | Certificados                      | 占 Matrícula Manual | Le Períodos de Acesso |  |  |  |
|                      |                                   |                    |                       |  |  |  |
|                      | Matrículas d                      | o Usuário          |                       |  |  |  |
|                      | Curso:                            | 151)               |                       |  |  |  |
|                      |                                   | 1)]                |                       |  |  |  |
|                      | Curso Liberado?                   | v                  |                       |  |  |  |
|                      | Avaliações Ilimitadas?            |                    |                       |  |  |  |
|                      | Liberar Impressão de Certificado? | ~                  |                       |  |  |  |

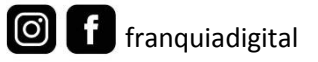

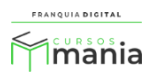

5) Clique no botão "Remover Matrícula"

| Remover Matrícula           |                     |                       |                  |  |  |
|-----------------------------|---------------------|-----------------------|------------------|--|--|
| Feito! O curso foi removido | da área do aluno.   |                       |                  |  |  |
|                             | ₩ Minhas Conquistas |                       |                  |  |  |
|                             | Palavra Chave       | Filtrar por Categoria | Filtrar por Sala |  |  |
| SNivel 1                    |                     |                       |                  |  |  |
| MENU                        |                     |                       |                  |  |  |
| LA MEUS DADOS               |                     |                       |                  |  |  |
|                             |                     |                       |                  |  |  |
| <b>9</b> PRESENCIAIS        |                     |                       |                  |  |  |
| <b>≜</b> NOTIFICAÇÕES       |                     |                       |                  |  |  |
|                             |                     |                       |                  |  |  |
| 〒 (+) PRODUTOS              |                     |                       |                  |  |  |
|                             |                     |                       |                  |  |  |

Imagem 2 - Área do aluno após a remoção da matricula do curso

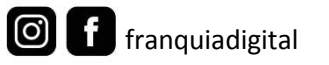

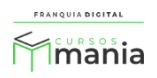